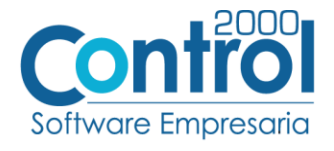

# Guía de implementación de la Addenda

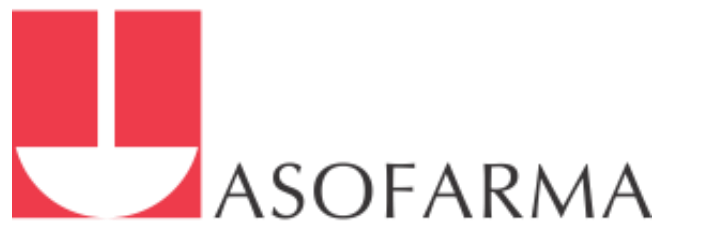

Página | 1

# Contenido

| Archivos de la Addenda                              | . 2 |
|-----------------------------------------------------|-----|
| Requisitos                                          | . 2 |
| Configuración en el Administrador 2000 <sup>®</sup> | . 2 |
| Generar la factura Electrónica                      | . 4 |
| Proceso de prueba y validación                      | . 6 |

En esta guía, muestra una explicación del tipo, su configuración y aplicación de la Addenda con su validación para la nueva versión del sistema Administrador 2000<sup>®</sup> 5.0

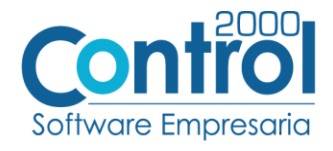

# Archivos de la Addenda

• Plantillas: ADD-Asofarma-160710.xsl

# Requisitos

El sistema Administrador 2000<sup>®</sup> requiere para la correcta recepción y envío de Transacciones Comerciales Electrónicas a la Cadena Comercial, que el usuario tenga cubiertos los siguientes puntos:

- Conexión a Internet.
- No. de Proveedor proporcionado por Asofarma.
- Sistema Administrador 2000<sup>®</sup> en su versión 5.0 o superior.

# Configuración en el Administrador 2000®

#### Parámetros de la Empresa

Para esta Addenda no es necesario configurar o registrar nada en particular en los parámetros de la empresa.

#### Catálogo de Monedas

Para esta Addenda no es necesario configurar o registrar nada en particular en la moneda.

#### Catálogo de Addendas

Ir a la pestaña de CATÁLOGOS / PRINCIPALES / ADDENDAS / clic en el botón NUEVO y asignar la siguiente información:

- Campo Nombre: Asofarma (Respetando mayúsculas y minúsculas)
- Campo Versión: AMC7.1
- Campo Addenda: Asofarma (Respetando mayúsculas y minúsculas)
- En CATÁLOGO elegir una opción:
  - **Cliente-Proveedor:** Para asignar la Addenda a un cliente en específico.
  - **Tipo de documento:** Para que en el catálogo de facturación cuando se genere el documento, se asigne la Addenda.

|   | A       | ÷                             |               |               |           |         | Catálogo de add                                                     | endas - Ar                                                  | dministrador [171113/EMPRE        | SA, SA DE CV]            |                            |                     | æ | - | ø >                                     | × |
|---|---------|-------------------------------|---------------|---------------|-----------|---------|---------------------------------------------------------------------|-------------------------------------------------------------|-----------------------------------|--------------------------|----------------------------|---------------------|---|---|-----------------------------------------|---|
|   | AR      | RCHIVO PRINC                  | PAL CATÁLO    | DGOS REPOR    | TES PROCE | SOS PRE | FERENCIAS                                                           |                                                             |                                   |                          |                            |                     |   |   |                                         |   |
|   | Pri     | incipales Direccio<br>Catálog | nes Generales |               |           |         |                                                                     |                                                             |                                   |                          |                            |                     |   |   |                                         | ~ |
| 1 | A       | Catálogo de addend            | ıs X          |               |           |         |                                                                     |                                                             |                                   |                          |                            |                     |   |   |                                         | × |
|   |         | Dato a filirar<br>Addenda     | <b>\</b>      | Dato a buscar | Versión   | Nombre  | ¢                                                                   | Catálogo                                                    | XML encabezado                    | XTR encabezado (lectura) | XTR encabezado (escritura) | XML_PARTIDA         | × |   | Aceptar<br>Cancelar                     |   |
|   | FILTROS |                               |               |               |           |         | Alta de adden Alta de adden Brancher Versión Addenda Encabezado XML | Asofarma<br>AMC7.1<br>Asofarma<br>Catálog<br>O Clie<br>Tipu | a<br>po<br>po<br>so de documentos | €                        |                            | Aceptar<br>Cancelar | 2 |   | Nuevo<br>Editar<br>Eliminar<br>Imprimir |   |
|   |         |                               |               |               |           |         | XTR lectura<br>XTR escritura                                        |                                                             |                                   |                          | -                          |                     |   |   |                                         |   |

Página | 2

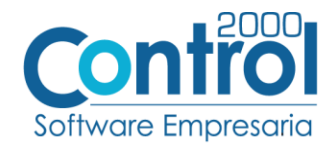

En la parte de PARTIDA asignar los siguientes documentos:

- XML: XML-Adicionales-Partida-Asofarma.xml
- XTR Lectura: Lectura-Adicionales-Partida-Asofarma.xtr
- XTR Escritura: Escritura-Adicionales-Partida-Asofarma.xtr

| 🐧 Alta de addeno | las                                                       |      |            |
|------------------|-----------------------------------------------------------|------|------------|
| Nombre           | Asofarma                                                  |      | 🗸 Aceptar  |
| Versión          | AMC7.1                                                    |      | Y Cancelar |
| Addenda          | Asofarma                                                  |      |            |
|                  | Catálogo<br>© Clientes-Proveedores<br>Tipos de documentos |      |            |
| Encabezado       |                                                           |      |            |
| XML              | P 🖉 🔶                                                     |      |            |
| XTR lectura      | P 🖉 🖉                                                     |      |            |
| XTR escritura    | 🛌 🖉                                                       |      |            |
| Partida          |                                                           | ]    |            |
| XML              | ˈarma-160710\XML-Adicionales-Partida-Asofarma.xml 📂 🔶     |      |            |
| XTR lectura      | na-160710\Lectura-Adicionales-Partida-Asofarma.xtr 📧 🔶    | ←─── |            |
| XTR escritura    | a-160710\Escritura-Adicionales-Partida-Asofarma.xtr 📂 🔶   |      |            |
|                  |                                                           | 1    |            |
|                  |                                                           |      |            |
|                  |                                                           |      |            |
|                  |                                                           |      |            |

Catálogo de Clientes-Proveedores

Se debe ir a la pestaña PRINCIPAL / CLIENTES-PROVEEDORES / clic al botón NUEVO y capturar la siguiente información:

• En la pestaña CLIENTE, indicar el <u>Tipo</u> y el <u>número de proveedor</u> separados con un guión (-) en el campo **Número proveedor**. Ejemplo: 2-1109822975

| Ā -                                                                          | Catálogo de clientes-proveedores - Administrador [171113/EMPRESA, SA DE CV]                                                                                                    | ⊡ _ ∂ ×                                                                                                    |
|------------------------------------------------------------------------------|----------------------------------------------------------------------------------------------------|----------------------------------------------------------------------------------------------------|
| ARCHIVO PRINCIPAL CATÁLOGOS REPORTES PROCES                                  | SOS PREFERENCIAS                                                                                                    |                                                                                                    |
| Facturación Cuentas por cobrar " Gompras Cuentas Inventarios Compras Módulos | omprobantes Ventas Repart<br>Intregas Clientes /<br>proveedores<br>atalogos                                                                                                    | ^                                                                                                    |
| 🖪 Catálogo de addendas 🛛 🗛 Catálogo de clientes-proveedores 🗙                |                                                                                                    | ×                                                                                                    |
| Dato a filtrar 🛛 🝸 🤌 Dato a buscar 🔍                                         | 🖪 Alta de clientes-proveedores 💷 🗖 💌                                                                                                    | Aceptar                                                                                                    |
| Clave del diente Clave del proveedor Nombre completo-razón socia             | al General Cliente Yroveedor Dirección Comentarios                                                                                                    | X Cancelar                                                                                                    |
| F<br>I<br>I<br>T<br>R<br>O<br>S<br>S                                         | Activo       Activo         Agente       Cancelar         Concepto de precio       PLB         PLB       PLBkco         Ruta       B         Grupo       B         Dia de pago       Todos         Versión (PTC)       3.3         Activos receitor       Cancelar         Referencia emisor       Cancelar         Referencia emisor       Cancelar         Referencia emisor       Cancelar         Referencia emisor       Cancelar         Referencia emisor       Cancelar         Referencia emisor       Cancelar         Referencia emisor       Cancelar         Referencia emisor       Cancelar         Referencia emisor       Cancelar         Referencia emisor       Punita EES al precio         Referencia formago       Enviro (Recenter to partida         Número de ruta       Descuento por partida         Número de ruta       Cancelar         Plazo de pago       O dat       Nimero proveedor         Plazo de pago       O dat       Nimero proveedor       22.11098222975 | 2 Puevo<br>Editar<br>Eliminar<br>Imprimi<br>Piecuración<br>Impreturación<br>Impreturación<br>Impreturación<br>Impreturación<br>Impreturación |
| Datos adicionales                                                            | Límite de crédito \$0.0 Avisa si excede el imite de credito                                                                                                    |                                                                                                    |
| 144 44                                                                       | Uso comprobante                                                                                                    | 3                                                                                                    |
| Total registros: 0                                                           | % Comisión 0.000000 Número de registro de<br>identificación fiscal                                                                                                    |                                                                                                    |

Página | 3

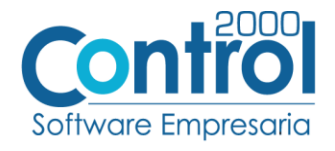

 Una vez que se ha realizado la configuración necesaria, ir al catálogo de CLIENTES-PROVEEDORES / DATOS ADICIONALES / pestaña ADDENDAS / Clic en el botón NUEVO y asignar la Addenda y el Tipo de Documento donde desea agregar la Addenda.

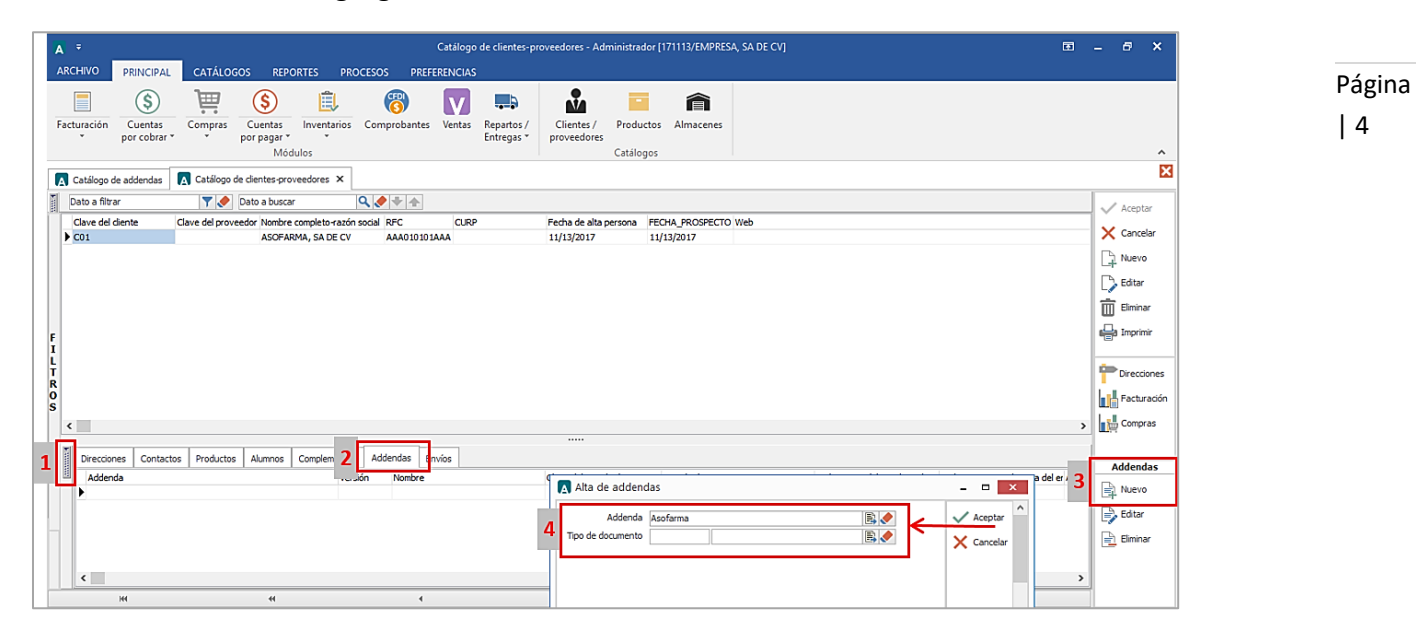

### Catálogo de Productos

Para esta Addenda no es necesario configurar o registrar nada en particular en el producto o servicio a facturar a la Cadena Comercial.

# Generar la factura Electrónica

Ir a la pestaña PRINCIPAL / FACTURACIÓN / clic en el botón NUEVO y asignar la siguiente información en la pestaña GENERAL (Tipo de documento, Serie, Folio, Cliente, Uso de Comprobante, etc)

| A * Documentos de facturación - Administrador [171113/EMPRESA, SA DE CV]                                                                                                    | ⊡ _ ∂ ×                           |
|----------------------------------------------------------------------------------------------------|-----------------------------------|
| ARCHIVO PRINCIPAL CATÁLOGOS REPORTES PROCESOS PREFERENCIAS                                                                                                    |                                   |
| Image: Second second second             |                                   |
| Modulos Catalogos                                                                                                    |                                   |
| A Catálogo de addendas A Catálogo de clentes-proveec A A Documentos de facturación ×                                                                                                    |                                   |
| Doto shitzer V Cata a buscer U V V                                                                                                    | Aceptar                           |
| Clave del tipo de documento Serie del do                                                                                                    | cumento de l X Cancelar           |
| General Detale                                                                                                    | Aceptar 2 Nuevo                   |
| 3 Top de documento FACI Factura a ciente Serie FACI Número 00000001 Fecha 11/13/2017 V                                                                                                    | Cancelar                          |
| Datos de lante     Datos de lante     Datos de | Elminar                           |
| r Viedesteerto 0.00 Número 02-110982297 Plazo de pago 0 dias                                                                                                    | Cancelar<br>Cancelar              |
| Agente Bio Sciencia 0.00000 Forma de pago 01                                                                                                    |                                   |
| T Otro destro Bride Devolución efectivo Ref. forma de pago                                                                                                    |                                   |
| Banco Condiciones de pago                                                                                                    | Partidar Timbrar                  |
| S ipo or campo 1,000 moneos reso mexicano Antopo Pago en una sola exhibición funero parcaladades una do comprohente Poi Por definir IBU Pago en parcialidades de findo                                                                                                    | Enviar por<br>Enviar por<br>email |
| Partia Gave el producto Desmoion                                                                                                    | Publicar                          |
|                                                                                                    | Ver XML                           |
|                                                                                                    | Elminar Ur PDF                    |
|                                                                                                    | Control Control                   |
|                                                                                                    | Each rac                          |
| د                                                                                                    | remisión                          |
| Importe \$ 0.00 Importe IEPS \$ 0.00 Importe ret. ISR \$ 0.00                                                                                                    | > peddo                           |
| Het         Importe descuento         \$ 0.00         Importe IVA         \$ 0.00         Importe Total         \$ 0.00                                                                                                    | Enviar soc<br>comprad             |
| Total documentos: 0 Subtotal \$ 0.00 Importe ret. IVA \$ 0.00 Total Unidades 0.00 Total Unidades 0                                                                                                    |                                   |
| Text is institution of t                                                                                                    |                                   |

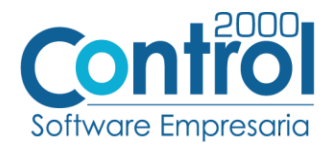

En la pestaña **DETALLE** de debe registrar lo siguiente:

El <u>No. De Orden de Compra</u> o <u>Pedido</u> es un dato requerido, debe registrarse en el campo **Número** en la **Orden de Compra.** Ejemplo: *605098* 

| Alta de docum      | ntos de facturación                       |               | - • ×      |
|--------------------|-------------------------------------------|---------------|------------|
| General Detalle    |                                           |               | Aceptar    |
| Datos extra        |                                           | Observaciones |            |
| Dato 1             |                                           |               | X Cancelar |
| Dato 2             |                                           |               |            |
| Dato 3             |                                           |               |            |
| Sucursal           | E 🔶                                       |               |            |
| PAC                | C2KTareas 🖹 🖉                             |               |            |
| Régimen fiscal     | 601 General de Ley Personas Morales 🛛 🖹 🔶 |               |            |
| Departamento       | 📃 🔤 🖉                                     |               |            |
| Orden de compra -  |                                           |               | Partidas   |
| Número             | 605098                                    |               | 📑 Nueva    |
| Fecha              | // :: 🗸                                   |               |            |
| Recibe de mercanel |                                           |               | Editar     |
| Folio              |                                           |               | Eliminar   |
| Fecha folio        | // :: 🗸                                   |               |            |
| Fecha entrega      | // :: 🗸                                   |               |            |
|                    |                                           |               |            |
|                    |                                           |               |            |
|                    |                                           |               |            |

#### Datos adicionales de la Partida

Al terminar de capturar la información de la partida se presentará una forma para la captura de Datos Adicionales en la que se podrá registrar la siguiente información:

- Campo **NoEnOrdenCompra:** Debe indicarse el número de partida o de línea con el que el producto está identificado en la orden de compra emitida por Asofarma, éste dato debe ser un número entero.
- Campo **ivaDevengado:** Para el Tipo de proveedor "2" normalmente no aplicará este campo, salvo que Asofarma le indique al proveedor que deba indicar algún monto relacionado al iva de acuerdo a la relación comercial entre ambos, en caso de contar con un monto, asignar un cero (0).
- Campo **Otros**: Este campo se utilizará solo cuando Asofarma le indique al proveedor qué debe reportar algo en el atributo de la Addenda, en caso contrario registrar No Aplica (N/A).

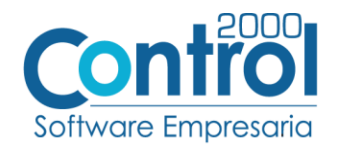

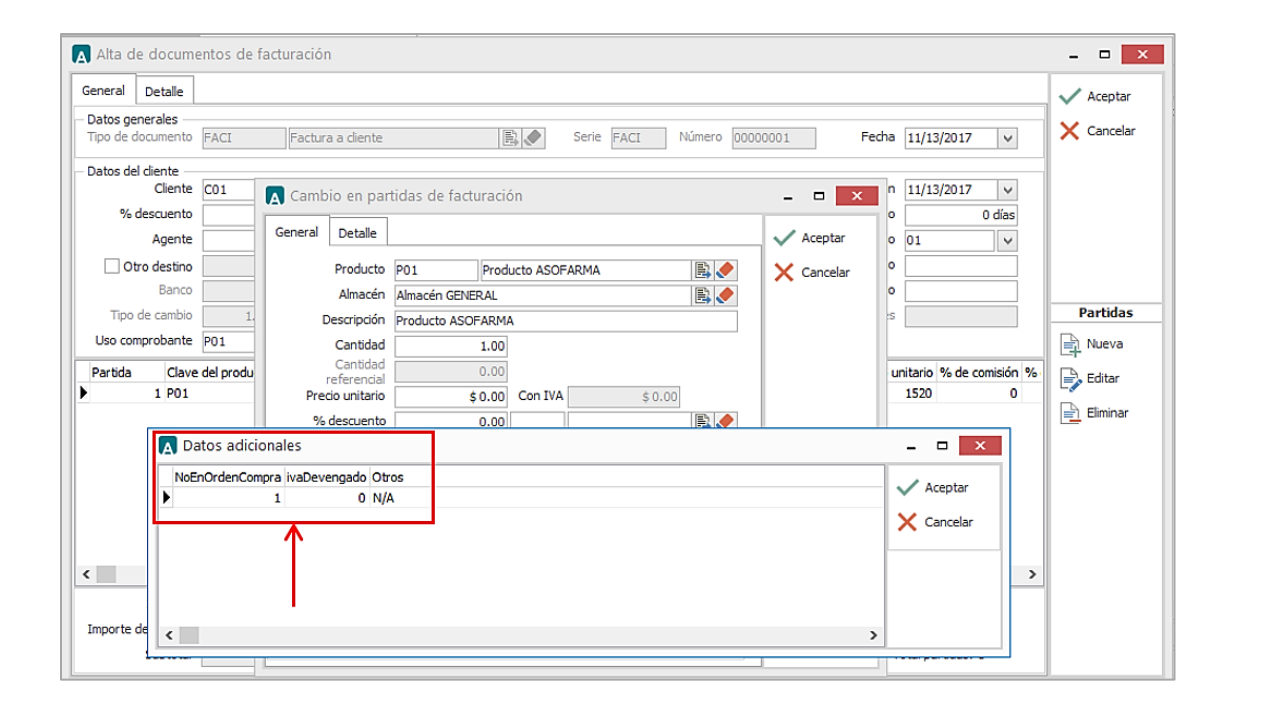

# Proceso de prueba y validación

Enviar el comprobante de acuerdo a como lo solicita el proveedor.

Página | 6